# Web-SOWA Client Installation

Für die Nutzung von Web-SOWA müssen bei den Benutzern von folgende Schritte vorgenommen werden.

Für alle Web-SOWA Clients muss nur **einmal** Java und OpenWebstart installiert werden. Unterschiedlich sind nur die Web-SOWA URLs der einzelnen Förderstellen (ConAct, DPJW, DRJA, Tandem).

Für eine bereits erfolgte Installation kann gleich zum Punkt "Web-SOWA herunterladen / starten" gesprungen werden.

#### SOWA Verzeichnis anlegen

Auf dem eigenen Rechner wird ein Verzeichnis C:\SOWA angelegt.

Hier wird ein Unterverzeichnis Java angelegt.

| Name |   | > Lokaler Datenträger (C:) > SOWA > |
|------|---|-------------------------------------|
|      | Ä | Name                                |
| Java | 2 | Java                                |

Ebenso wird ein Unterverzeichnis log angelegt.

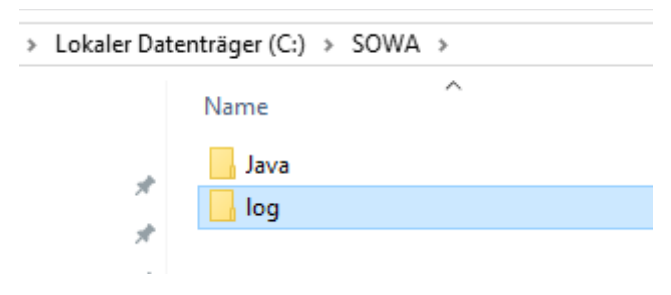

### Java herunterladen

Von einem Open-Source Java Anbieter wird ein Java 8 JRE heruntergeladen.

Beispielsweise von RedHat: https://developers.redhat.com/products/openjdk/download

#### All Downloads

#### July 2022

| jdk-8u342-x64 ZIP | OpenJDK 8 Windows 64-bit | Release date     July 28, 2022 |
|-------------------|--------------------------|--------------------------------|
| jdk-8u342-x64 MSI | OpenJDK 8 Windows 64-bit | Release date     July 28, 2022 |
| jre-8u342-x64 ZIP | JRE 8 Windows 64-bit     | Release date     July 28, 2022 |

Die ZIP-Datei wird in das neue Verzeichnis C:\SOWA\Java entpackt:

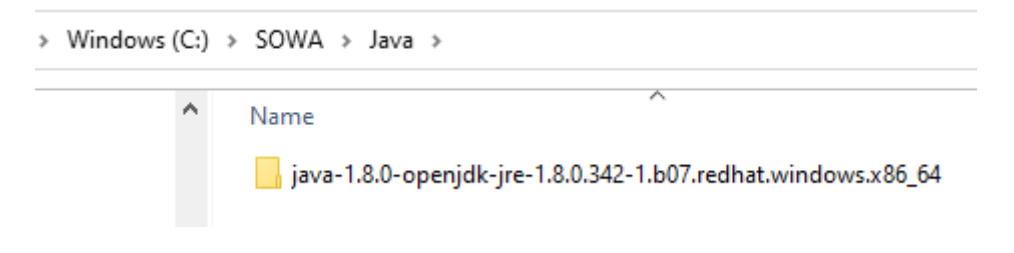

### OpenWebstart installieren

Das Programm OpenWebstart kann vom Hersteller heruntergeladen werden:

https://openwebstart.com/download/

| <mark>Open</mark> WebStart | Start | Details | Download | Support | Testimonials | c |
|----------------------------|-------|---------|----------|---------|--------------|---|
| Downloads                  |       |         |          |         |              |   |

OpenWebStart is available for macOS, Windows and Linux. The recommended minimum system requirements of OpenWebStart itself are:

- 2 GHz dual core processor
- 1 GB RAM (system memory)
- 200 MB of hard-drive space (for the OpenWebStart core installation)

In addition to that, memory and hard-drive space consumption are mainly influenced by the number of JVMs downloaded and the JNLP applications installed and cached on your system.

#### Latest stable release: 1.6.0

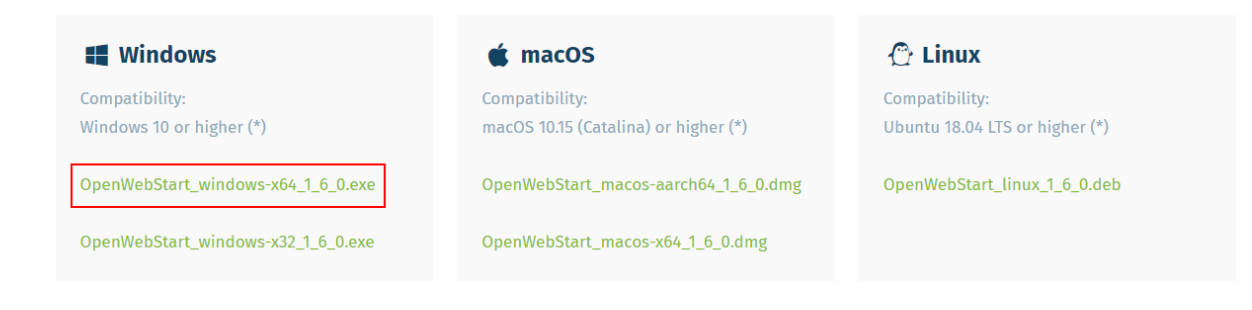

Das Installationsprogramm wird gestartet.

Die Auswahl, ob für den aktuellen Benutzer oder alle Benutzer installiert werden soll, hängt davon ab, ob mehrere Benutzer sich einen PC / Laptop teilen.

| 🗊 Setup - OpenWebStart 1.6.0                                                                          | _         |          | ×    |
|----------------------------------------------------------------------------------------------------|-----------|----------|------|
| Bitte wählen Sie einen Installationsmodus<br>Der Modus bestimmt welche Privilegien benötigt werden    |           | 4        | 2    |
| OpenWebStart kann entweder nur für den aktuellen Benutzer oder für a<br>Computers installiert werden. | lle Benut | tzer des |      |
| Um für alle Benutzer zu installieren benötigen Sie Administratoren Rechte                             | ÷.        |          |      |
| Nur f ür den aktuellen Benutzer (Standard)                                                            |           |          |      |
| ○ Für alle Benutzer (benötigt Administratoren Rechte)                                                 |           |          |      |
|                                                                                                    |           |          |      |
|                                                                                                    |           |          |      |
|                                                                                                    |           |          |      |
| isstəll/li                                                                                            |           |          |      |
| < Zurück Weite                                                                                        | er >      | Abbre    | chen |

Das Installationsverzeichnis wird nicht verändert.

| Setup - OpenWebStart 1.6.0                                                                      | —        |             | $\times$ |
|-------------------------------------------------------------------------------------------------|----------|-------------|----------|
| Ziel-Ordner wählen<br>Wohin soll OpenWebStart installiert werden?                               |          | 4           | 2        |
| Bitte geben Sie an, in welchen Ordner Sie OpenWebStart installieren wol<br>danach auf "Weiter". | len, und | klicken Sie |          |
| C: \Program Files \OpenWebStart                                                                 | Dur      | chsuchen    |          |
| Erforderlicher Plattenplatz: 123 MB                                                             |          |             |          |
| Freier Plattenplatz: 773 GB                                                                     |          |             |          |
|                                                                                                 |          |             |          |
|                                                                                                 |          |             |          |
|                                                                                                 |          |             |          |
|                                                                                                 |          |             |          |
|                                                                                                 |          |             |          |
|                                                                                                 |          |             |          |
| install4j                                                                                       |          |             |          |
| Weite                                                                                           | er >     | Abbred      | then     |

Die Zuordnung von den beiden Dateitypen zum OpenWebStart Programm bleibt ausgewählt (Checkboxen).

| 🗊 Setup - OpenWebStart 1.6.0                                                                                                    | _         |           | ×    |
|----------------------------------------------------------------------------------------------------|-----------|-----------|------|
| Dateiverknüpfungen auswählen<br>Welche Dateiverknüpfungen sollen erstellt werden?                                                    |           | 4         | R    |
| Wählen Sie die zu erstellenden Dateiverknüpfungen. Löschen Sie die Da<br>Sie nicht erstellen möchten. Klicken Sie danach auf Weiter. | teiverknü | ipfungen, | die  |
| The default JNLP mimetype (*.jnlp)                                                                                                   |           |           |      |
| A custom JNLPX mimetype (*.jnlpx)                                                                                                    |           |           |      |
|                                                                                                    |           |           |      |
|                                                                                                    |           |           |      |
|                                                                                                    |           |           |      |
|                                                                                                    |           |           |      |
|                                                                                                    |           |           |      |
|                                                                                                    |           |           |      |
| install4j                                                                                                    |           |           |      |
| < Zurück Weit                                                                                                    | er >      | Abbre     | chen |

Die Installation beginnt mit Klick auf Weiter und wird mit Fertigstellen beendet.

Nach der Installation startet man das Konfigurationsprogramm **OpenWebStart Settings** aus dem Windows Startmenü:

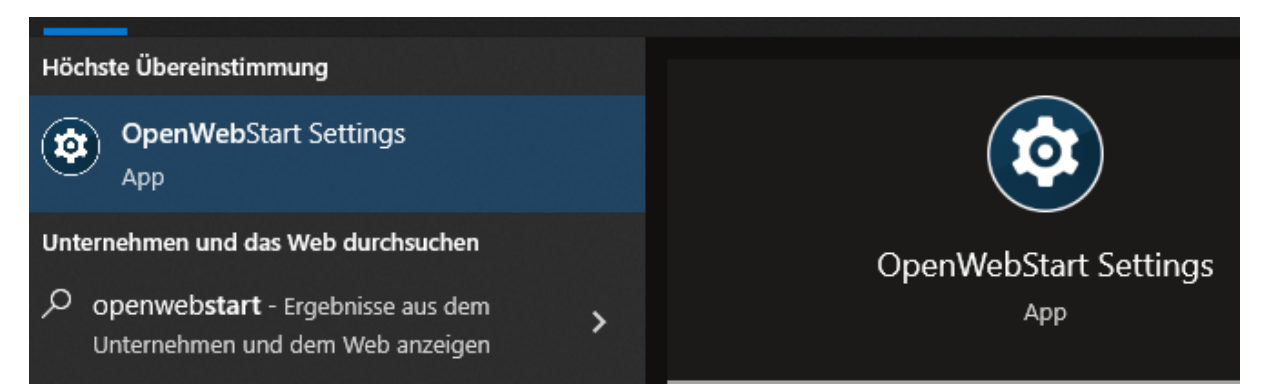

| 🛃 OpenWebStart 1.6.0                                                                                                    | - 🗆 X                                                                                                    |  |
|----------------------------------------------------------------------------------------------------|----------------------------------------------------------------------------------------------------|--|
| OpenWebS                                                                                                    | tart                                                                                                    |  |
| Info zu OpenWebStart<br>JVM Manager<br>Zwischenspeicher<br>Zertifikate<br>Logging<br>Proxy Settings<br>Remote Debugging<br>Desktopintegration<br>Sicherheit<br>Server Whitelist<br>Updates | Open Webstart 1.6.0 <u>OpenWebStart</u> is an open source reimplementation of the Java Web Start technology. It provides the most commonly used features of Java Web Start and the JNLP standard, so that your customers can continue using applications based on Java Web Start and JNLP without any change.           Sponsors              OpenWebStart would not be possible without the support of our sponsors.          • Karakun AG              Anstalt für Kommunale Datenverarbeitung in Bayern (AKDB)          • Burkhalter Holding AG              DACHSER SE          • Damiler AG              Informatica Bancaria Trentina srl          • LYM Versicherung              install für          Open WebStart is an open source project. The internal workings of OpenWebStart are based on IcedTea-Web. Thus the sources are split in two open source repositories:          • The IcedTea-Web repository |  |
|                                                                                                    | OK Anwenden Abbrechen                                                                                                    |  |

#### Man wechselt links auf den Navigationspunkt JVM Manager.

| 🛃 OpenWebStart 1.6.0                                                                                                    |    |                     |               |            |              | _    |           | ×  |
|----------------------------------------------------------------------------------------------------|----|---------------------|---------------|------------|--------------|------|-----------|----|
| <mark>Open</mark> WebSta                                                                                                    | rt |                     |               |            |              |      |           |    |
| Info zu OpenWebStart<br>JVM Manager<br>Zwischenspeicher<br>Zertifikate<br>Logging<br>Proxy Settings<br>Remote Debugging<br>Desktopintegration<br>Sicherheit<br>Server Whitelist<br>Updates |    | Alls 1946 antfarnen | Akhualisiaran | Hinaufinan | Lakala Sucha | Find | tellunge  |    |
|                                                                                                    |    | Alle Svins entremen | Aktudiisieren | Hinzulugen | Lokale Suche |      | stellunge |    |
|                                                                                                    |    |                     |               | OK         | Anwenden     |      | Abbreche  | en |

Mit dem Button Hinzufügen navigiert man zum Installationsordner von Java wie oben beschrieben:

 $C:\SOWA\Java\java-1.8.0-openjdk-jre-1.8.0.342-1.b07.red hat.windows.x86\_64$ 

#### und bestätigt mit Öffnen:

| 🛃 OpenWebStart 1.6.0                   |                                                                   | —        |           | $\times$ |
|----------------------------------------|-------------------------------------------------------------------|----------|-----------|----------|
| <b>Open</b> WebStart                   |                                                                   |          |           |          |
|                                        | JVM auswählen                                                     | ×        |           |          |
| Info zu OpenWebStart<br>JVM Manager    | Suchen in: 🔄 Java 🗸 🖉 📂 🛄 -                                       |          |           |          |
| Zwischenspeicher<br>Zertifikate        | java-1.8.0-openjdk-jre-1.8.0.342-1.b07.redhat.windows.x86_64      |          |           |          |
| Logging<br>Proxy Settings              | Zuletzt verw                                                      |          |           |          |
| Remote Debugging<br>Desktopintegration |                                                                   |          |           |          |
| Sicherheit<br>Server Whitelist         | Desktop                                                           |          |           |          |
| Updates                                | Dokumente                                                         |          |           |          |
|                                        |                                                                   |          |           |          |
|                                        | Dieser PC                                                         |          |           |          |
|                                        | Ordnername: 3.0-openidk-ire-1.8.0.342-1.b07.redhat.windows.x86_64 | Öffnen   | tellunger |          |
|                                        | Netzwerk Dateityp:                                                | bbrechen |           |          |
|                                        |                                                                   |          |           | :n       |

Das hinzugefügte Java steht nun in der Liste:

| OpenWebStart 1.6.0                                                                                               |                                                                                                    | _ |            | ×   |
|----------------------------------------------------------------------------------------------------|----------------------------------------------------------------------------------------------------|---|------------|-----|
| <mark>Open</mark> WebS                                                                                           | tart                                                                                                    |   |            |     |
| Info zu OpenWebStart<br>JVM Manager<br>Zwischenspeicher<br>Zertifikate                                           | 1.8.0_342 <i>Red Hat, Inc.</i><br>Windows x64 C:\SOWA\Java\java-1.8.0-openjdk-jre-1.8.0.342-1.b07.redhat.windows.x86_64 |   |            | 000 |
| Logging<br>Proxy Settings<br>Remote Debugging<br>Desktopintegration<br>Sicherheit<br>Server Whitelist<br>Updates |                                                                                                    |   |            |     |
|                                                                                                    | Alle JVMs entfernen Aktualisieren Hinzufügen Lokale Suche                                                               | E | instellung | en  |
|                                                                                                    | OK Anwenden                                                                                                    |   | Abbrech    | en  |

Danach werden über den Button Einstellungen folgende Anpassungen durchgeführt:

- Update Strategie: Lokale JVM soll genutzt werden
- Standard Server URL für Updates: die Einstellung so lassen
- Hersteller: Red Hat, Inc. (oder der Anbieter des verwendeten Java)

| 🛃 JVM Manager Konfiguration                  | ×                                                                                   |
|----------------------------------------------|-------------------------------------------------------------------------------------|
| OpenWebStart                                 |                                                                                     |
|                                              |                                                                                     |
| Update Strategie:                            | Lokale JVM soll genutzt werden 🗸                                                    |
| Standard Server URL für Updates:             | https://download-openwebstart.com/jvms.json                                         |
|                                              | Nutzung von Server aus JNLP Datei erlauben Server Whitelist                         |
| Hersteller:                                  | Red Hat, Inc. 🗸                                                                     |
|                                              | Hersteller aus der JNLP Datei dem Hersteller welcher hier ausgewählt ist bevorzugen |
| Lösche ungenutzte JVMs im lokalen Cache nach | 30 Tagen                                                                            |
|                                              |                                                                                     |
|                                              | Ok Abbrechen                                                                        |

Die Anpassungen mit **OK** bestätigen.

Danach wechselt man links auf den Navigationspunkt Logging und nimmt folgende Einstellungen vor:

- Im Dropdown Log Konsole den Wert Verbergen auswählen.
- Die Checkboxen Nach Standard Out loggen und In eine Log-Datei loggen auswählen.
- Das Verzeichnis C:\SOWA\log wird bei Log Verzeichnis eintragen.

| OpenWebStart 1.6.0                                                                                                    |                                  |                                                                                                    | _        | · 🗆   | ×    |
|----------------------------------------------------------------------------------------------------|----------------------------------|----------------------------------------------------------------------------------------------------|----------|-------|------|
| <mark>Open</mark> WebS                                                                                                    | tart                             |                                                                                                    |          |       |      |
| Info zu OpenWebStart<br>JVM Manager<br>Zwischenspeicher<br>Zertifikate<br>Iogging<br>Proxy Settings<br>Remote Debugging<br>Desktopintegration<br>Sicherheit<br>Server Whitelist<br>Updates | Log Konsole:<br>Log Verzeichnis: | Verbergen  Alle Details loggen (Loglevel = debug)  Inhalt der JNLP Dateien loggen  Nach Standard Out loggen  In eine Log-Datei loggen  C:\SOWA\log |          | Auswä | hlen |
|                                                                                                    |                                  | ОК                                                                                                    | Anwenden | Abbre | chen |

Anschließend können alle Einstellungen mit Anwenden und OK bestätigt werden.

### Web-SOWA herunterladen / starten

Mit einem Web-Browser wird die URL geöffnet:

Für die DRJA:

http://test-sowa.stiftung-drja.de/web-sowa-client/

Für ConAct:

http://test-sowa.conact-org.de:8544/web-sowa-client/

Für Tandem:

http://test-sowa.tandem-org.de:28080/web-sowa-client/

## Index of /web-sowa-client

- Parent Directory
- test-web-sowa-client.jnlp

Die Datei **web-sowa-client.jnlp** bzw**. test-web-sowa-client.jnlp** wird angeklickt und heruntergeladen. Die Datei wird danach nach C:\SOWA\ kopiert.

Mit einem Doppelklick auf die Datei C:\SOWA\web-sowa-client.jnlp wird Web-SOWA gestartet.

Es erscheint zunächst ein Loginfenster, um den Client herunterzuladen. Dies erfolgt zwei mal.

| 🧆 Authentic    | ation Required                                                          | ×      |
|----------------|-------------------------------------------------------------------------|--------|
| Der Server web | von test-sowa.stiftung-drja.de fordert Authentifizierung an. Er sagt: , | "SOWA" |
| Benutzername:  |                                                                         |        |
| Kennwort:      |                                                                         |        |
|                | Abbrechen                                                               | OK     |

Das Login hier ist immer:

Benutzername: zst

Passwort: zst-client1!

Anschließend beginnt der Download.

Es empfiehlt sich den Namen der Datei im Anschluss anzupassen z.b. Test-Sowa-Drja

| Download Fortschritt                                            | ×                |
|-----------------------------------------------------------------|------------------|
| OpenWebStart                                                    |                  |
|                                                                 |                  |
|                                                                 |                  |
| Herunterladen der Applikation 'TEST-SOWA - 08.08.2022' im gange |                  |
|                                                                 |                  |
|                                                                 |                  |
|                                                                 | Details anzeigen |

Nach dem Download öffnet sich das Loginfenster von Web-SOWA, wo das individuelle Benutzerlogin eingegeben wird.

| 🔁 Anmeldung |                   | Х |
|-------------|-------------------|---|
|             | SOWA Version 4.21 |   |
|             | Benutzername      |   |
|             | Kennwort          |   |
|             | OK Abbrechen      |   |